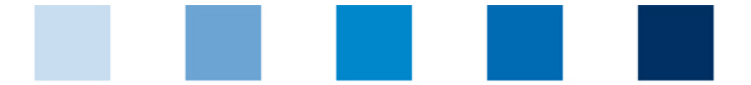

## Qualitätssicherung. Vom Landwirt bis zur Ladentheke.

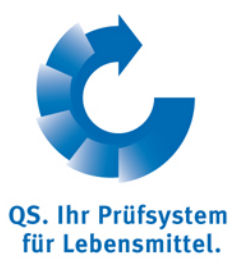

## Leeren des Internet-Caches Mozilla Firefox

گ

Diese Anleitung bezieht sich auf Version 30.0 des Mozilla Firefox.

Firefox-Menü öffnen und auf "Neueste Chronik löschen" klicken

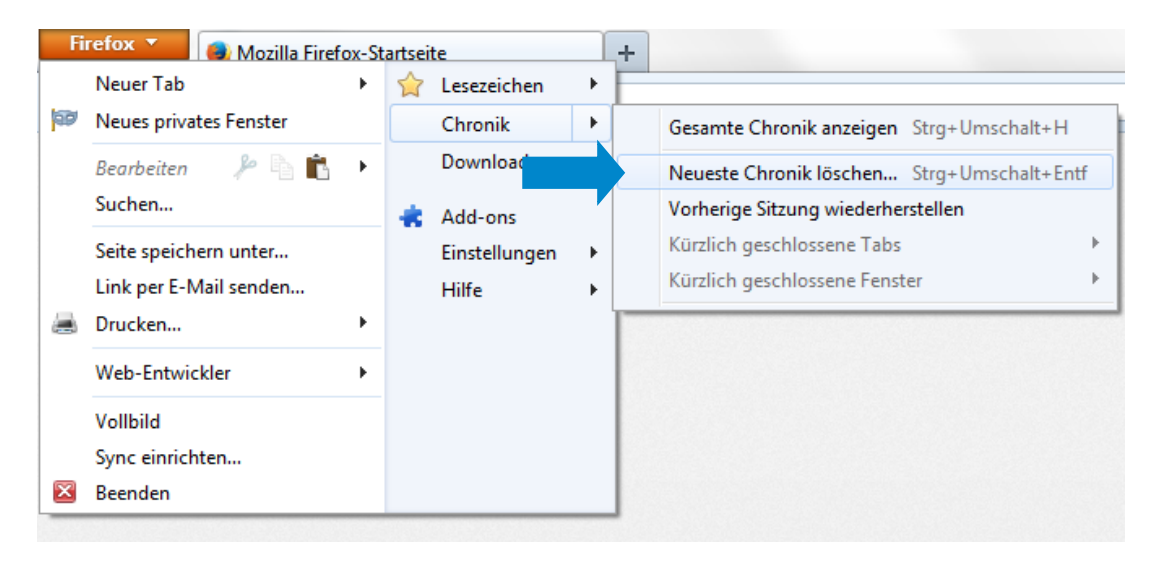

Die untersten fünf Punkte anhaken und auf "Jetzt löschen" klicken

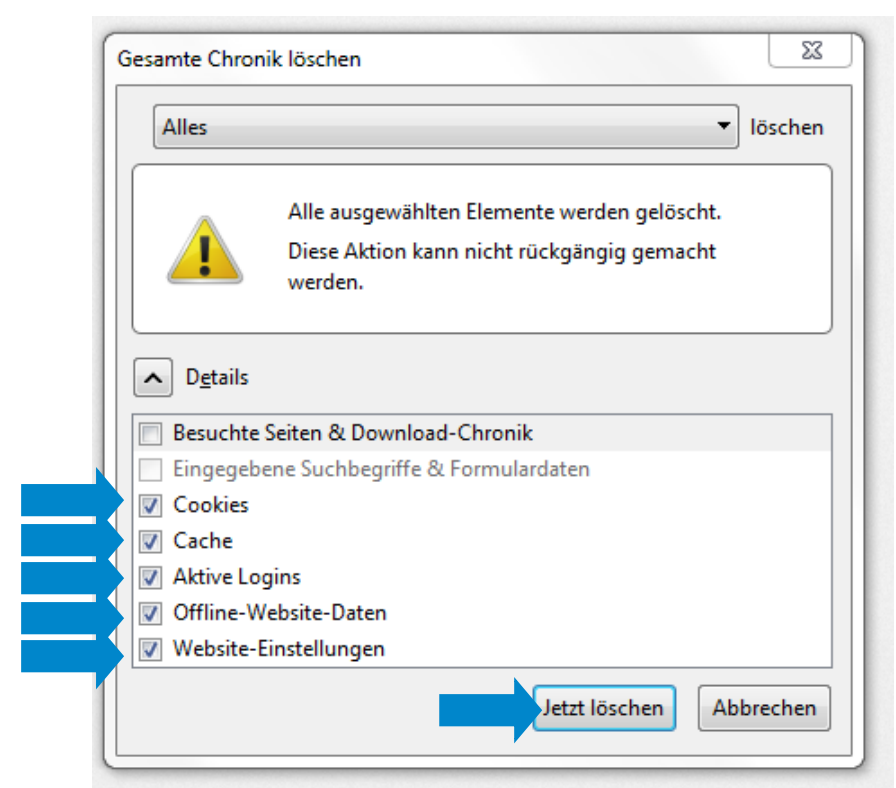

## QS Qualität und Sicherheit GmbH

Gf: Dr. Hermann-Josef Nienhoff Schedestraße 1-3, 53113 Bonn Tel +49 228 35068-0 Info@q-s.de

Version: 01.01.2014 Status: • Freigabe Seite 1 von 1